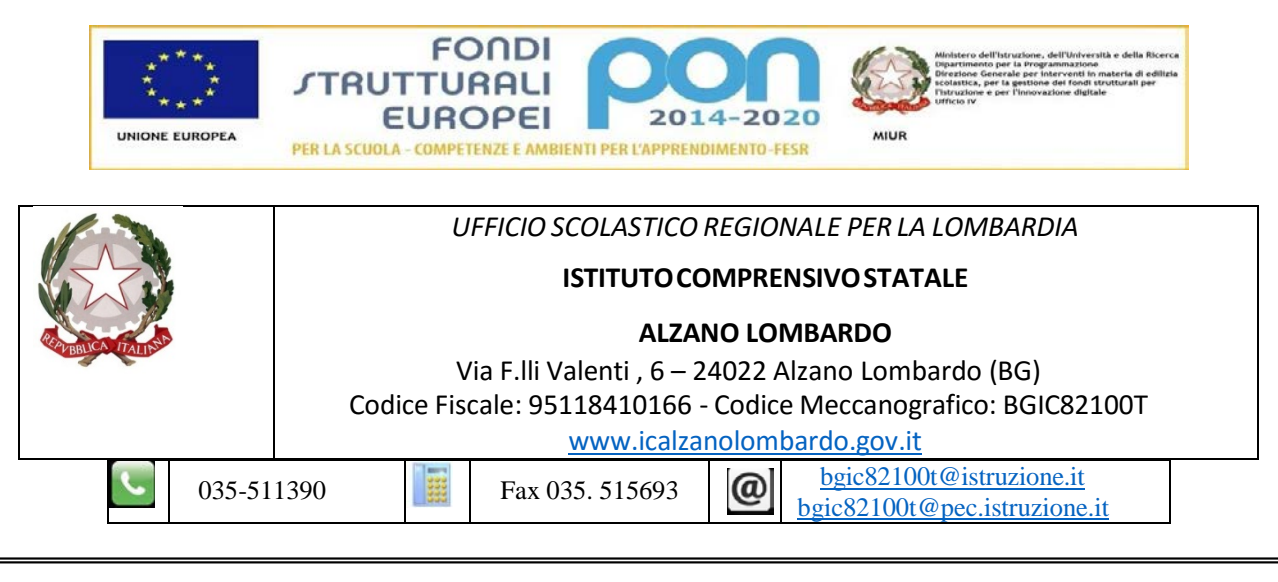

Alzano Lombardo 13/09/2016

AI DOCENTI DI SOSTEGNO

## OGGETTO: Indicazioni sulla compilazione del registro elettronico

**Compilazione del registro elettronico:** si consiglia ai docenti di sostegno di compilare quotidianamente il registro elettronico, entrando con la propria password.

- 1- Firma della Compresenza sul registro di classe: nella schermata iniziale si deve selezionare il link "<u>Le mie</u> <u>Classi</u>" e poi scegliere la classe in cui è stata svolta l'attività didattica. A questo punto bisogna aprire il link "<u>Compresenza</u>" e compilare il riquadro che appare. Si consiglia i colleghi di descrivere solo in breve l'attività svolta con l'alunno in questo riquadro.
- 2- Mentre tutte le osservazioni rilevate durante l'attività con l'alunno (strategie adottate, feedback positivi o negativi dell'alunno, ecc.) andranno scritte, seguendo tali indicazioni: cliccare il link "<u>Le mie Classi</u>" e poi l'icona "<u>classe viva</u>" (che compare a destra delle classi). Quella è la parte del vostro registro personale in cui troverete già scritto quello che avrete compilato nel riquadro "<u>Compresenza</u>". Cliccando sull'argomento svolto in un determinato giorno, apparirà un riquadro dove potrete inserire delle integrazioni che saranno visibili <u>solo</u> nel vostro registro personale.
- 3- Accanto all'icona "*classe viva*" troverete l'icona "<u>406imo</u>". Cliccando sull'icona entrerete nella seconda parte del vostro registro personale.
  Una volta entrati cliccate su "<u>Configurazione</u>" e lì inserirete il nome del vostro alunno dall'elenco della classe.
  Successivamente compilerete le altre sezioni che riguardano i dati sensibili dell'alunno. Per ora dovranno essere compilate solo le seguenti sezioni: informazioni, profilo, scolarità, valutazioni e assenze.
- 4- Tra le icone in alto c'è quella de "<u>I miei alunni</u>". Cliccando l'icona e inserendo il cognome dell'alunno, si aprirà una schermata che mostrerà i voti, le assenze e gli eventuali richiami/note disciplinari dell'allievo. Supplenza in classi in cui è inserito un nostro alunno: il docente dovrà aprire il link "<u>Registro</u>" (e non quello della "Compresenza") e indicare il tipo di attività svolta con la classe.

**Supplenza in altre classi:** in questo caso, nella schermata iniziale, il docente dovrà aprire il link "<u>Tutte le</u> <u>Classi</u>" (e non "Le mie Classi") e selezionare la classe in cui sta facendo supplenza. Poi dovrà selezionare "<u>Registro</u>" e indicare il tipo di attività svolta con la classe.

## La Funzione strumentale

Prof. Francesco Laraia

## II Dirigente Scolastico

Prof. Claudio Cancelli Firma autografa sostituita a mezzo stampa,

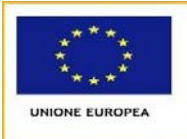

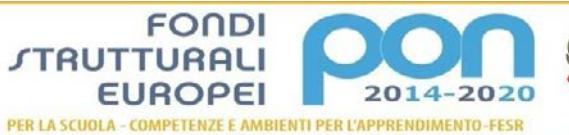

FONDI

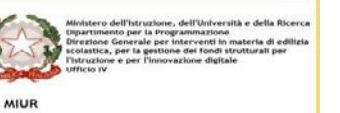

ai sensi dell'art. 3, comma 2 del D. Lgs. n. 39/1993